In diesem Tutorial lernen Sie, wie Sie schnellstmöglich einen neuen Patienten anlegen, der Sie anruft und ihm auch Termine zu geben. Schauen Sie sich dazu auch das passende Video-Tutorial an >> Therapie | Video-Tutorials.

#### A Hinweis

Führen Sie dieses Tutorial im AMPAREX Trial aus. Sie können sich den Zugang auf die Trial-Umgebung von unserer Homepage herunterladen.

#### Schritt für Schritt

 In unserer heutigen Situation ruft ein Patient an. Er war noch nie Patient ihrer Praxis. Im Moment seines Anrufes wissen Sie aber noch nicht, dass er noch nie ihr Patient war. Sie fragen ihn also nach dem Namen und wenn nötig lassen Sie sich den Nachnamen buchstabieren. Unser Beispielpatient heißt Anton Fischer. Den Nachnamen schreiben Sie jetzt in das Schnellsuchfeld von AMPAREX.

Hierbei fällt auf, dass im Bericht unter dem Textfeld von AMPAREX keine Vorschläge gemacht werden. Wenn AMPAREX in diesem Feld einen Namen schon kennt, dann wird er in der Schnellsuche angezeigt. Um sehen zu können, wie das Schnellsuchfeld in AMPAREX funktioniert, löschen Sie den Namen "Fischer" aus dem Feld heraus und schreiben stattdessen "Weber" hinein. Direkt zeigt mir AMPAREX mehrere Vorschläge. Wenn der Patient bereits für Behandlungen in der Praxis war, dann können Sie ihn nun einfach aus der Liste auswählen.

Tragen Sie jetzt erneut "Fischer", den Name unseres Beispielpatienten in das Schnellsuchfeld ein. In unserem Beispiel war der Patient noch nie in der Praxis und daher hat AMPAREX auch keine Vorschläge für uns. Um AMPAREX noch etwas ausführlicher suchen zu lassen, drücken wir auf das Lupe-Symbol.

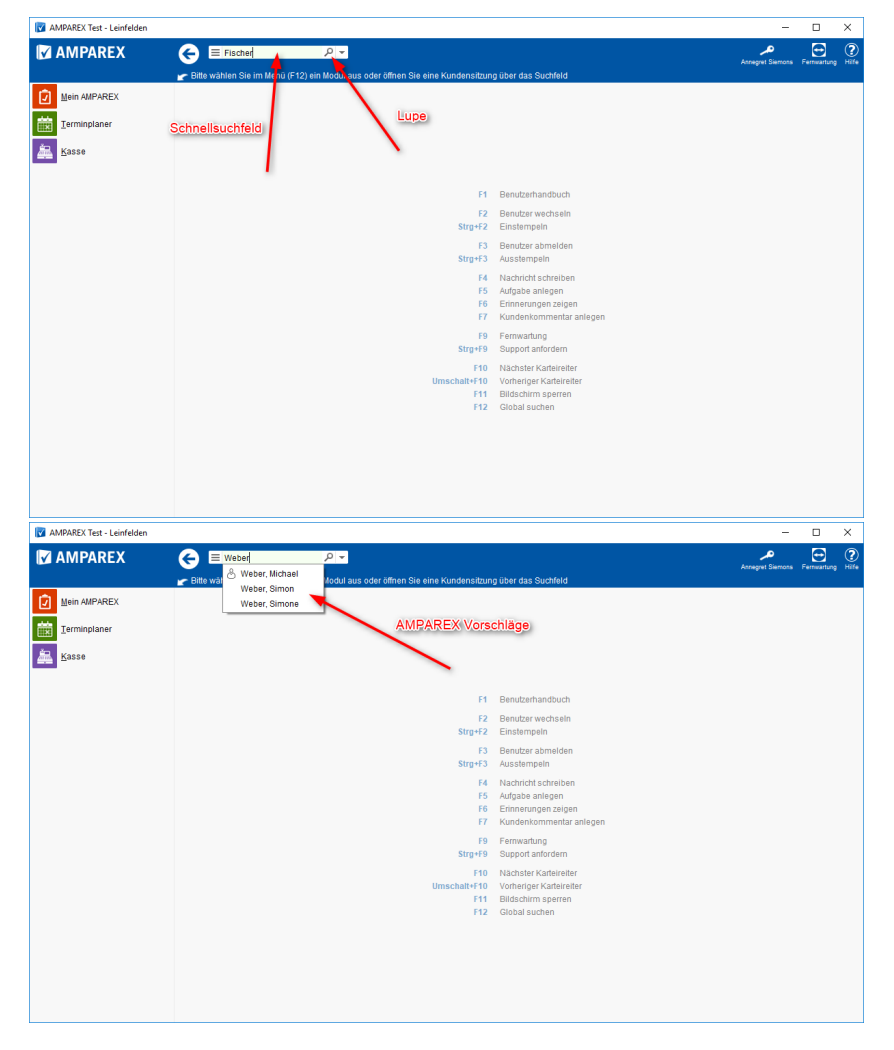

2. Da der Patient neu ist, kann er auch in der ausführlichen Suche nicht gefunden werden. Um den Kunden anzulegen, drücken Sie den "Neu anlegen" Knopf.

| Kunda usuvahien         Greuzen lise die Daten über die Suchritzerlein ein und wählen Sie den gewünschlein Datensatz aus         Seckhritzerlein         Nachname:         Fischer         Vormame:         E-Mail:         Gesten         Vorgangs-Mz.         Bildel Schummer.         Oot         Stabar.         Bildel Schummer.         Oot         Stabar.         Bildel Schummer.         Oot         Stabar.         Bildel Schummer.         Oot         Stabar.         Bildel Schummer.         Oot         Stabar.         Bildel Schummer.         Oot         Stabar.         Bildel Schummer.         Oot         Stabar.         Bildel Schummer.         Oot         Stabar.         Bildel Schummer.         Oot         Stabar.         Bildel Schummer.         Oot         Stabar.         Bildel Schummer.         Oot         Stabar.         Bildel Schummer.         Oot                                                                                                    | AMPAREX                                                                                                   |                   |                     |                                                                                   |            |           |           |                                                                        |                                   |        |                                            | ×    |
|----------------------------------------------------------------------------------------------------|----------------------------------------------------------------------------------------------------|-------------------|---------------------|-----------------------------------------------------------------------------------|------------|-----------|-----------|------------------------------------------------------------------------|-----------------------------------|--------|--------------------------------------------|------|
| Suchariterien       Status:       Status:< | Kunde auswählen<br>Grenzen Sie die Daten ü                                                                | ber die Suchkrite | rien ein und wähler | n Sie den gewüns                                                                  | chten Date | nsatz aus |           |                                                                        |                                   |        |                                            | Þ    |
| Sträktorstonis 20 st<br>Nachname Vomame Kunden-Ni Geb. Dalum PLZ Ort Straße Telefon MA Letter Besu                                                                                                    | Suchkriterien<br>Nachname:<br>Telefon:<br>Kontakt:<br>Fillale:<br>Kunden-Nr.:<br>Mitgliedsnummer:<br>PLZ: | Fischer           |                     | Vomame:<br>E-Mail:<br>Geöffnet:<br>Mitarbeiter:<br>RE/KA/AN-Nr.:<br>Code:<br>Ort: | Heute      | Cestern   |           | Status:<br>Von/Bis:<br>Typ:<br>Vorgangs-Nr.:<br>Geb. Datum:<br>Straße: | aktiv<br>Interessent<br>Testkunde |        | Suchen<br>Neu anlegen<br>Felder vorbelegen |      |
| Suchergebels P A<br>Nachname Vorname Kunden-Nr. Geb. Datum PLZ Ort Straße Telefon MA Letter Beau                                                                                                    |                                                                                                    |                   |                     |                                                                                   |            |           |           |                                                                        |                                   |        |                                            |      |
|                                                                                                    | Nachr                                                                                                    | name              | Vorna               | me                                                                                | Kunden-Nr  | Suchergeb | nis<br>LZ | Ort                                                                    |                                   | Straße | ر عر<br>Telefon MA Letzter Be              | such |
|                                                                                                    |                                                                                                    |                   |                     |                                                                                   |            |           |           |                                                                        |                                   |        |                                            |      |
|                                                                                                    |                                                                                                    |                   |                     |                                                                                   |            |           |           |                                                                        |                                   |        |                                            |      |

3. Jetzt öffnet sich der Dialog zur Kundenneuanlage. Der Nachname wird automatisch eingetragen, da Sie ihn bereits in der Suche geschrieben hatten. Sie wollen so schnell wie möglich durch diesen Dialog hindurch kommen, daher füllen Sie auf dem Reiter "Kunde" nur den Vornamen und die Telefonnummer aus und danach auf dem Reiter "Daten" wählen Sie seine Krankenkasse im Feld "Standard KT" aus.

In AMPAREX steht die Abkürzung "KT" übrigens für Kostenträger. Ein Kostenträger ist derjenige, der die Behandlung bezahlt. Dies kann eine Krankenkasse sein oder z. B. eine BG, aber auch einfach "privat", wenn der Patient privat versichert ist. Beim Anlegen eines Patienten tragen Sie immer den Standard Kostenträger ein, also entweder eine gesetzliche Krankenkasse oder Privat. Läuft die Behandlung über eine BG, so tragen Sie hier trotzdem die Krankenkasse ein und nicht die BG. Die BG wird später beim Patienten ergänzt. Wie das funktioniert erklären wir Ihnen in einem anderen Tutorial speziell zur BG.

Der effektivste Weg, um die Standard Krankenkasse in dieses Feld einzutragen ist es, einfach anzufangen den Namen zu tippen.

Nehmen wir an, der Patient ist bei der Techniker Krankenkasse. AMPAREX sucht dann automatisch nach möglichen Treffern. Fangen Sie an, das Wort "Techniker" in das Suchfeld einzutragen. Hier sehen Sie jetzt die Techniker Krankenkasse als Vorschlag unter dem Feld erscheinen.

So, jetzt leeren Sie mal das Feld und wir versuchen es noch mal mit einer Krankenkasse, die noch keiner ihre Patienten bisher hatte, z. B. die AOK Bamberg. Wenn Sie AOK tippen, gibt AMPAREX ihnen noch Vorschläge, umso weiter Sie tippen nehmen die Vorschläge ab bis keiner mehr übrig bleibt.

Findet AMPAREX die Krankenkasse auf diesem Wege nicht, so können Sie auf die Lupe im Eingabefeld klicken, um die erweiterte Suche zu öffnen.

In AMPAREX sind alle gesetzlichen Krankenversicherungen bereits eingetragen. Jedoch schlägt Ihnen das Programm in der Schnellsuche unter dem Feld nur Krankenkassen vor, die bereits in Ihrer Praxis verwendet wurden. Wenn Sie also wie in unserem Beispiel die AOK Bamberg noch bei keinem Patienten verwendet haben, so wird sie auch nicht automatisch angezeigt.

Durch das Entfernen des "Wird verwendet" Hakens im Suchdialog, sucht AMPAREX bei der nächsten Suche in seinem gesamten Register der Kostenträger. Durch das Drücken auf "Suchen" bringen Sie AMPAREX dazu, nochmals nach der Krankenkasse zu suchen.

Nun erscheint die AOK Bamberg in den Suchresultaten. Durch Doppelklick auf die Zeile wählen Sie die Kasse aus und tragen diese auch direkt in das "Standard KT" Feld unseres "Kunden anlegen" Dialoges ein.

Um den Kunden endgültig anzulegen, klicken Sie jetzt auf den "Anlegen" Knopf.

| Runden anlegen     Kunde     Adresse     Daten     Marketing     Kunde     Adresse     Kunde     Adresse     Kunde     Adresse     Kunde     Adresse     Kunde     Adresse     Kunde     Adresse     Kunde     Adresse     Kunde     Adresse     Kunde     Adresse     Kunde     Adresse     Kunde     Adresse     Standard KT:     Adresse     Standard KT:     Adresse     Standard KT:   Adresse   Geburtsdatum   Babrechen   Adresse   Adresse   Adresse   Adresse   Geburtsdatum   Babrechen   Adresse   Adresse   Adresse   Adresse   Babrechen   Adresse   Adresse   Adresse   Adresse   Babrechen   Adresse   Adresse   Adresse   Adresse   Adresse   Adresse   Adresse   Adresse   Adresse <t< th=""><th></th><th></th><th>×</th><th>MPAREX</th><th></th><th></th><th>,</th></t<>                                                                                                    |                                                                                                    |                              | ×                                   | MPAREX                                    |                        |              | ,               |
|----------------------------------------------------------------------------------------------------|----------------------------------------------------------------------------------------------------|------------------------------|-------------------------------------|-------------------------------------------|------------------------|--------------|-----------------|
| Kunde       Adresse       Daten       Marketing         Anrede:       Herr       Itel       Standard KT:       AOK Bamberg       Add         Tiel:       Vorname:       Anfon       Add:       P         Nachname:       Fischer       Geburtsdalum.       Editor       Status:       addu       P         Telefon 1:       0711 21 475 475       Telefon 2:       Telefon 2:       Editor       Filaile:       Leinfelden       P         Notz:       Itelefon 1:       0711 21 475 475       Telefon 2:       Editor       Status:       Status:       Status:       Status:       Status:       Status:       Status:       P         Notz:       Itelefon 1:       0711 21 475 475       Telefon 2:       Telefon 2:       Status:       Status:       Status:       Status:       Status:       Status:       Status:       Status:       P         Notz:       Itelegen       Abbrechen       Antegen       Abbrechen       Notzes       P         Natestatus       Itelegen auswiten       Itelegen auswiten       Itelegen auswiten       P       P       Status       P         Natestatus       Itelegen int nur       Itelegendatus       Itelegendatus       Itelegendatus       P       P </th <th>leuen Kunden anlegen</th> <th></th> <th>ළ</th> <th>Neuen Kunder</th> <th>n anlegen</th> <th></th> <th>ප</th>                                                                                                    | leuen Kunden anlegen                                                                                                    |                              | ළ                                   | Neuen Kunder                              | n anlegen              |              | ප               |
| Arrede: Herr  Tite:  Vorname: Andon Nachname: Fischer Geburtsdalum: Geburtsdalum: Telefon 1: 0711 21 475 475 Telefon 2:  E-Mail: Notiz: Anlegen Abbrechen Abbrechen Abbrechen Anlegen Abbrechen Anlegen Abbrechen Anlegen Abbrechen Anlegen Abbrechen Kitwinner: Kitwinner: Kitwinn                                                                                                    | Kunde Adresse Date                                                                                                    | n Marketing                  |                                     | Kunde                                     | Adresse Daten          | Marketing    |                 |
| Titel:   Vorname:   Arz:   Vorname:   Rodon   Nochname:   Fischer   Geburisdatum:   Telefon 1:   Of11 21 475 475   Telefon 2:   E-Mail:   Notz   Filiale: Leinfelden Nitarbeiter: Geenname Abbrechen Abbrechen Anlegen Abbrechen Abbrechen Anlegen Abbrechen Anlegen Abbrechen Kit Typ: Sechriteries Inter Kostentagerr: Kit Typ: Filder vorbeligen Filder vorbeligen Filder vorbeligen Filder vorbeligen Filder vorbeligen Filder vorbeligen Filder vorbeligen Filder vorbeligen Kit Att Filder vorbeligen Filder vorbeligen <p< td=""><td>Anrede: Herr</td><td>•</td><td></td><td>Standard KT</td><td>AOK Bamberg</td><td></td><td>Ą</td></p<>                                                                                                    | Anrede: Herr                                                                                                    | •                            |                                     | Standard KT                               | AOK Bamberg            |              | Ą               |
| Vorname: Anton   Nachname: Fischer   Geburls dalum. Image: Control of the state of the state of the                                                                                                    | Titet:                                                                                                    |                              |                                     | Arzt                                      |                        |              | Q               |
| Nachname: Fischer   Geburts dalum: Image: Status:   Geburts dalum: Image: Status:   Telefon 1: 0711 21 475 475   E-Mail: Image: Stemps Annegret   Notiz: Image: Stemps Annegret    Anlegen Abbrechen Anlegen Abbrechen Anlegen Abbrechen Anlegen Abbrechen  Anlegen Abbrechen Abbrechen  Anlegen Abbrechen Abbrechen Anlegen Abbrechen Abbrechen Abbre                                                                                                    | Vorname: Anton                                                                                                    |                              |                                     |                                           |                        |              |                 |
| Geburts dalum.       Filiale:       Leinfelden       P         Teieton 1:       0711 21 475 475       Teieton 2:       Mitarbeiter.       Nitarbeiter.       Nitarbeiter.       Nitarbeiter.       P         E-Mail:                                                                                                    | Nachname: Fischer                                                                                                    |                              |                                     | Status:                                   | aktiv                  | •            | Werbung erlaubt |
| Telefon 1:     0711 21 475 475     Telefon 2:       E-Mail:     Milarbeiter.     Siemons, Annegret.       Notiz:     Anlegen     Abbrechen   Anlegen Abbrechen Ansee:  Anlegen Abbrechen Ansee:  Stechnetene  Ansee:  Subtenetene Subtenetenetene Subtenetene Subtenetene Subtenetene Subtenetene Subtenetene Subtenetene Subtenetene Subtenetene Subtenetene Subtenetene Subtenetene Subtenetene Subtenetene S                                                                                                    |                                                                                                    | Geburtsdatum:                |                                     | -                                         |                        |              | 0               |
| Anlegen     Abbrechen       Anlegen     Abbrechen       Anlegen     Abbrechen       Anlegen     Abbrechen       Anlegen     Abbrechen       Anlegen     Abbrechen       Anlegen     Abbrechen       Anlegen     Abbrechen       Anlegen     Abbrechen       Anlegen     Abbrechen       Anlegen     Abbrechen       Anlegen     Abbrechen       Anlegen     Abbrechen       Anlegen     Abbrechen       Anne:     KT Typ:       KT Typ:     Felderverbeigen       Vert:     Felderverbeigen       Vert:     Vert:                                                                                                    |                                                                                                    |                              |                                     | Filiale:                                  | Leinfelden             |              | م               |
|                                                                                                    | Telefon 1: 0711 21 475 475                                                                                                    | Telefon 2:                   |                                     | Mitarbeiter.                              | Stemons, Annegret      |              | 2               |
| Notiz       Anlegen     Abbrechen       Anlegen     Abbrechen       Anlegen     Abbrechen       Anlegen     Abbrechen       Anlegen     Abbrechen       Anlegen     Abbrechen       Anlegen     Abbrechen       Anlegen     Abbrechen       Anlegen     Abbrechen       Anlegen     Abbrechen       Anlegen     Abbrechen       Anlegen     Abbrechen       Sucharden     X       Vertreine     Sucharden       Vertreine     Kif Att       Vertreine     Felder vorbelegen       Vertreine     Vertreine       Vertreine     Sucharden       Vertreine     Sucharden                                                                                                    | E-Mail:                                                                                                    |                              |                                     |                                           |                        |              |                 |
| Anlegen Abbrechen Anlegen Abbrechen<br>Adebasek<br>stentager auswähen<br>man Sie de Dalen über die Suchärteinen ein und wählen Sie den gewünschen Dalens alt aus<br>soch erfere<br>Name:<br>Kir Aut<br>Sucher<br>Witzbezeichnung<br>Manne:<br>Kir Aut<br>Sechergebis<br>Name:<br>Kir Aut<br>Sechergebis<br>Name:<br>Kir Aut<br>Sechergebis<br>Name:<br>Kir Aut<br>Sechergebis<br>Name:<br>Kir Aut<br>Sechergebis<br>Name:<br>Kir Aut<br>Sechergebis<br>Name:<br>Kir Aut<br>Sechergebis<br>Name:<br>Kir Aut<br>Sechergebis<br>Name:<br>Kir Aut<br>Sechergebis<br>Sechergebis<br>Name:<br>Kir Aut<br>Sechergebis<br>Name:<br>Kir Aut<br>Sechergebis<br>Sechergebis                                                                                                    | Notiz:                                                                                                    |                              |                                     |                                           |                        |              |                 |
| Anlegen Abbrechen Abbrechen<br>AMAREK × ×<br>stenträger auswählen<br>mann Bie de Daten der die Suchirteriene ein und wählen Sie den gewünschten Datens alt aus<br>Sucharieriene<br>Name: KT hummer: KT Typ: Suchen<br>Bus anlegen<br>Mittere Kostenträgern: KT Att Figure Felder vorbelegen<br>Wert Vert                                                                                                    |                                                                                                    |                              |                                     |                                           |                        |              |                 |
| Anlegen Abbrechen Anlegen Abbrechen<br>Anlegen Abbrechen Anlegen Abbrechen<br>Anlegen Abbrechen<br>Anlegen Abbrechen<br>Anlegen Abbrechen<br>Xubrechen<br>Stehtidere suchiteren ein und wählen Sie den gewünschten Datensatz aus<br>Suchärtere<br>Name:<br>Kurzbezeichnung<br>Name Kurzbezeichnung PLZ oft KNummer<br>Typ                                                                                                    |                                                                                                    |                              |                                     |                                           |                        |              |                 |
| Anlegen Abbrechen Anlegen Abbrechen<br>AMPAEK X X<br>Stehtfäger Jusvahlen<br>steht die Substitutierien ein und wählen Bie den gewünschten Datens sit zus<br>Substitutierien<br>Name: Kruzbezeichnung: Kf Typ: Verter Verter<br>Kirzbezeichnung: PLZ Ott KNummer Typ: Verter<br>Name: Kurzbezeichnung PLZ Ott KNummer Typ: Verter<br>Name: Kurzbezeichnung PLZ Ott KNummer Typ: Verter Verter<br>Name: Kurzbezeichnung PLZ Ott KNummer Typ: Verter<br>Name: Knummer Typ: Verter Typ: Verter<br>Name: Knummer Typ: Verter<br>Name: Knummer Typ: Verte                                                                                                 |                                                                                                    |                              |                                     |                                           |                        |              |                 |
| Anlegen Abbrechen AMRAEK AMRAEK AMRAEK Stertrager auswahlen Ruscher de Sucherritene ein und wählen Sie den gewünschen Datensatz aus Suchkriterien Suchkriterien Kit Zubezeichnung Indeme Kostenfragemr: Kit Art Eigenschaft Wert Sucherriterien Kit Aut Sucherriterien Kit Aut Such                                                                                                    |                                                                                                    |                              |                                     |                                           |                        |              |                 |
| AMPARX X Stentrager auswahlen Suchkriterien Name: KT Typ: Vert Vert Vert Vert Vert Vert Vert Vert                                                                                                    | Anlegen                                                                                                    | Abbrechen                    |                                     |                                           | Anlegen                | Abbrechen    |                 |
| AMPARX X                                                                                                    |                                                                                                    |                              |                                     |                                           |                        |              |                 |
| stenträger auswählen<br>nzen sie de Daten über de Suchärterien ein und wählen Bie den gewünschten Datensatz aus<br>Suchärterien<br>Name:<br>Kruzbezeichnung:<br>Wird-vereichnung:<br>Name:<br>Kruzbezeichnung:<br>Name:<br>Kruzbezeichnung:<br>Name:<br>Kruzbezeichnung:<br>Name:<br>Kruzbezeichnung:<br>Name:<br>Kruzbezeichnung:<br>Name:<br>Kruzbezeichnung:<br>Name:<br>Kruzbezeichnung:<br>Name:<br>Kruzbezeichnung:<br>Name:<br>Kruzbezeichnung:<br>Name:<br>Kruzbezeichnung:<br>Name:<br>Kruzbezeichnung:<br>Kruzbezeichnung:<br>Name:<br>Kruzbezeichnung:<br>Kruzbezeichnung:<br>Kruzbezeich | AMPAREX                                                                                                    |                              |                                     |                                           |                        | ×            |                 |
| Sucherrierien     Sucherrierien       Name:     KK Nummer:       Kurzbezeichnung     Interne Kostenfrägenr:       Kit Att     Eigenschaft       Vert:     Polder vorbelegen       Name     Kurzbezeichnung       Name     Kurzbezeichnung       PLZ     Ort       KNummer     Tp                                                                                                    | stenträger auswählen enzen Sie die Daten über die Suchkriterien ein und w äh                                                                                                    | len Sie den gewünschten Date | nsatz aus                           |                                           |                        | R            |                 |
| Suchkrifteireine     Killer     Killer     Suchkrift       Name:     Killer     Killer     Suchkrift       Kirzbezichnung     Interne Kostenträgemr.     Killer     Felder vorbelegen       Nivrid verwendet     Wert.     Pelder vorbelegen       Name     Kurzbezichnung     PLZ     Ort                                                                                                    |                                                                                                    | -                            |                                     |                                           |                        |              |                 |
| Name     Kruzbezichnung     Kruzbezichnung     Kruzbezichnung     Felder vorbelogen       Vird vorwendet     Kruzbezichnung     Felder vorbelogen       Name     Kurzbezichnung     Fl/Z                                                                                                    | Contraction of the second second s                                                                                                    |                              |                                     |                                           | Sucher                 | I            |                 |
| Coochaddsdellen     Optne     mit     nur     Eigenschaft     Pidler vorbelegen       Wird verwendet     Wert     Wert     Vert     Vert       Name     Kurzbezeichnung     PLZ     Ort     IK Nummer                                                                                                    | sucnkriterien                                                                                                    | lk blummor                   | KI                                  | Typ:                                      | Neu anle               | jen          |                 |
| Wird/vervendet         Wert         ~           Name         Kurzbezeichnung         PLZ         Ort         IK Nummer         Typ                                                                                                    | Name: Kurzbezeichnung:                                                                                                    | Interne Kostenträgernr.:     |                                     | ALL I                                     |                        |              |                 |
| Suchergebris         P # 3           Name         Kurzbezeichnung         PLZ         Ort         IK Nummer         Typ                                                                                                    | Name:<br>Name:<br>Kurzbezeichnung:<br>Ceschäftsstellen: Ophne Omit Onur                                                                                                    | Interne Kostenträgernr.:     | Eig                                 | enschaft                                  | - Felder vorbe         | legen        |                 |
| Name Kurzbezeichnung PLZ Ort IK Nummer Typ                                                                                                    | Name:                                                                                                    | Interne Kostenträgernr.      | Eig                                 | enschaft                                  | Felder vorbe           | legen        |                 |
|                                                                                                    | Suchkriteren<br>Name:<br>Kurzbezeichnung:<br>Coschäftsstellen: Ophne Omit Onur<br>Wird verwendet                                                                                                    | Interne Kostenträgernr.      | Eig<br>Wei<br>Suchergebnis          | nrt                                       | Felder vorbe           | P X \$       |                 |
|                                                                                                    | Auraneren<br>Kurzbezeichnung<br>Cesehäkstellen Ophre mit nur<br>Nvird verwendst<br>Name Kurzbez                                                                                                    | eichnung                     | Suchergebnis<br>PLZ Or              | t IK                                      | Felder vorbe     Vorbe | P X 2        |                 |
|                                                                                                    | Name Murzbezichnung mit nur                                                                                                    | elchnung                     | Suchergebnis<br>PLZ Or              | t IK                                      | Vummer Typ             | legen        |                 |
|                                                                                                    | Name Kurzbez                                                                                                    | interne Kostenträgern:       | Suchergebais<br>PLZ Or              | t IK                                      | V Felder vorbe         | P X 2        |                 |
|                                                                                                    | Name Name Name Nurbezelchnung Nird vervendet Name Kurzbez                                                                                                    | Interne Kostenträgern:       | Eig<br>We<br>Sucherpebnis<br>PLZ Or | rt int int int int int int int int int in | Vummer Typ             | P X          |                 |
|                                                                                                    | Name:<br>Kurzbezichnung mit nur<br>Geschlickslehen ophne mit nur<br>Wird verwendet                                                                                                    | elchnung                     | Suchergebnis<br>PLZ Or              | rt IK                                     | Pelder vorbe           | P 🖈 🖀        |                 |
|                                                                                                    | Auraneren<br>Kurzbezeichnung<br>Geschäcksleine Opne Omit Onur<br>Wird verwendet                                                                                                    | elchnung                     | Suchergebnis<br>PLZ Or              | rt IK                                     | Felder vorbe           | ₽¥\$         |                 |
|                                                                                                    | Name Kurzbez                                                                                                    | elchnung                     | Suchergebnis<br>PLZ Or              | t IK                                      | Vurnmer Typ            | P X Z        |                 |
|                                                                                                    | Aarne mit on mit on mit | eichnung                     | Eig<br>We<br>Suchergebnis<br>PLZ Or | t IK                                      | Pelder vorbe           | <u>₽ ≠ E</u> |                 |
|                                                                                                    | Name mt nur                                                                                                    | elchnung                     | Eig<br>We<br>Suchergebnis<br>PLZ Or | t IK                                      | Pelder vorbe           | P / E        |                 |
|                                                                                                    | Name mt nur                                                                                                    | eichnung                     | Eig<br>We<br>Suchergebnis<br>PLZ Or | t IK                                      | Vurnmer Typ            | <u>₽ ≠ ≒</u> |                 |
|                                                                                                    | Name Kurzbez                                                                                                    | elchnung                     | Eig<br>We<br>PLZ O                  | t IK                                      | Vummer Typ             |              |                 |

4. Jetzt öffnet sich der neu angelegte Patient. Sie klicken direkt auf den "Terminplaner" Knopf in der oberen Navigationsleiste. Dadurch springen Sie mit dem Patienten in den Terminplaner.

| 📝 AMPAREX Test - Leinfelden        |                                                 | - 🗆 ×                                     |
|------------------------------------|-------------------------------------------------|-------------------------------------------|
| Fischer, Anton<br>Nr. 124<br>Kunde | Kunde Adressen Kontakte Archiv                  | Annegret Siemons Fernwartung Hilfe        |
| 📩 Fischer, Anton 🛛 🖼               | Kunde Wohnanschrift                             | Daten                                     |
| 🖉 Kunde                            | Anrede: Herr Straße PF:                         | Standard KT: AOK Bamberg                  |
| // Vorgänge                        | Titel: PLZ Ort                                  | Vers. Status:                             |
| A                                  | Vorname: Anton Tstefon 1: 0711 21 475 475 🖂     | Hausarzt ${\cal P}$                       |
| Dokumentation                      | Nachname: Fischer                               | Zuständigkeit Siemons, Anr P Leinfelden   |
| 👌 Befragungen                      | Geb. am: 🗰 Atter: 🖊 Telefon 3:                  | Zahlung: 0,00                             |
| Angebote                           | Kontakt: E-Mail: email@domain.com @             | Status: aktiv 💌 🗹 Werbung erlaubt         |
|                                    | 🖉 Vorgånge 🛛 🚝 Aufgaben (0) 🖉 Kommentare        |                                           |
| Mein AMPAREX                       | Vorgänge 🖉 🖈 😫                                  | Termine (10.08.2017 - 02.12.2017) 🛛 🔎 📌 💲 |
|                                    | Nr. VO-Dat. Folge Start Status Name Vorgangstyp | Tag Datum Zeit Min. Status Text Ressou    |
| Ierminplaner                       |                                                 |                                           |
| Kasse                              |                                                 |                                           |
|                                    |                                                 |                                           |
|                                    |                                                 |                                           |
|                                    |                                                 |                                           |
|                                    |                                                 |                                           |
|                                    | (manual)                                        |                                           |
|                                    | Notiz                                           | Marketing Foto                            |
|                                    |                                                 | Kunde seit 24.08.2017                     |
|                                    |                                                 | Besuch: @+                                |
|                                    |                                                 | Aktion:                                   |
|                                    |                                                 | Selektion:                                |
|                                    |                                                 |                                           |

- 5. Sie befinden sich jetzt im Terminplaner und können direkt Termine für den Patienten vergeben.
  - Fragen Sie den Patienten zuerst nach den Leistungen auf dem Rezept. Ermitteln Sie dadurch die Behandlungszeit. In unserem Beispiel hat der Patient KG auf seinem Rezept stehen, was bei uns 20 Minuten Behandlungszeit sind. Als Nächstes fragen Sie den Patienten, wann er Zeit hat und schauen in ihrem Terminplaner nach einem passenden Termin. Unser Terminplaner ist jetzt recht leer, das macht das Finden eines Termins natürlich einfacher U.
- 6. Um einen neuen Termin für diesen Patienten im Terminplaner anzulegen, klicken Sie auf den ersten gewünschten Termin mit einem Rechtsklick.

Es öffnet sich das Kontextmenü. Sie wählen "Neu" und dann die gewünschte Behandlungsdauer aus, in unserem Beispiel "Behandlung (20 Min)".

Der Termin öffnet sich.

Hier können Sie nun sehen, dass ihr neu angelegter Patient schon im Termin vermerkt ist. Dies kommt dadurch, dass Sie den oberen Terminplaner Knopf benutzt haben und direkt mit dem Patienten in den Terminplan gewechselt sind.

| Annander test contract                           |                       |                        |                       |                              |              |                                   |                   |                    |              |
|--------------------------------------------------|-----------------------|------------------------|-----------------------|------------------------------|--------------|-----------------------------------|-------------------|--------------------|--------------|
| rminplaner<br>minplaner: (Fischer, Anton)        | 🗲 🗏 Suche             | + ٩                    |                       | aden Me <u>b</u> r           |              |                                   |                   | مر<br>Annegret Sie | mons Ferniva |
|                                                  | Tag Plar              | ner Katja              | Annegret              | Christoffer                  | Float        | Wochenübersicht                   | Gruppenkurse      |                    |              |
| Fischer, Anton ×                                 | Tag, 24.08.2017, D    | lonnerstag             |                       |                              |              |                                   | -                 | 24.08.2017         | ▷ KW 34      |
| Mein AMPAREX                                     | 20                    | Katja                  | ▲ 07:30-00            | Annegret<br>8:15             |              | Christo                           | fler              | Float              |              |
|                                                  | 40 8:00               |                        | MLD45                 | Renate                       |              |                                   |                   |                    |              |
| <u>T</u> erminplaner ≊                           | 20                    |                        |                       |                              |              |                                   |                   |                    |              |
| Terminplaner                                     | 9:00                  |                        |                       |                              |              |                                   |                   |                    |              |
|                                                  | 20                    |                        | S 09:30-10            | 0:30<br>anthal Reinhard (f   | (r)          |                                   |                   |                    |              |
| Kasse                                            | 10:00                 |                        | MLD80                 | anoran, reciminaria (e       |              |                                   |                   |                    |              |
|                                                  | 20 40                 |                        |                       |                              |              |                                   |                   |                    |              |
|                                                  | 11:00                 |                        | 11:00-12<br>Pilates ( | 2.00<br>(Siehe Gruppenkurse) |              |                                   |                   |                    |              |
|                                                  | 40                    |                        | P                     |                              |              |                                   |                   |                    |              |
|                                                  | 12:00                 |                        | (                     |                              |              |                                   |                   |                    |              |
|                                                  | 40                    |                        |                       |                              |              |                                   |                   |                    |              |
|                                                  | 20                    |                        |                       |                              |              |                                   |                   |                    |              |
|                                                  | 40                    |                        |                       | Neu                          | Sous         | tiger Fermin                      |                   |                    |              |
|                                                  | 20                    |                        |                       |                              | Beha<br>Beha | indlung                           | Behandlung (20 M  | in)                |              |
|                                                  | 40                    |                        |                       |                              | Beh +        | + Fango 🕨                         | Behandlung (60 Mi | in)                |              |
|                                                  | 20                    |                        |                       |                              | Lymp         | ohdrainage 🕨 📔                    |                   |                    |              |
|                                                  | 16:00                 |                        |                       |                              | Haus         | sbesuch 🕨                         |                   |                    |              |
|                                                  | 20 18:30-17:3         | io<br>Iou Renate (Dr.) |                       |                              | Grup         | penkurs 🕨                         |                   |                    |              |
|                                                  | 17:00 HR.KMT.M        | AT                     | l                     |                              | -            |                                   |                   |                    |              |
|                                                  | 20 40                 |                        |                       |                              | •            | 17:30-18:30<br>KGG (Siehe Gruppe) | nkuise)           |                    |              |
| ermin<br>euen Termin anlegen                     |                       |                        |                       |                              |              |                                   |                   |                    |              |
| Termin Wiede                                     | rholung Ress          | ourcen H               | istorie               |                              |              |                                   |                   |                    |              |
| Datum: 24.08.                                    | 2017 🗮                | Тур:                   | Behan                 | idlung                       |              | •                                 |                   |                    |              |
| Beginn: 13:40                                    |                       | Status:                | Bestät                | tigt                         |              | •                                 |                   |                    |              |
| Ende: 14:00                                      |                       | Ressource              | e 1 Siemo             | ins Anneore                  | t            | •                                 |                   |                    |              |
| Douor Dout                                       |                       | Pagaouro               | 0.2                   |                              | -            |                                   | un honouch        |                    |              |
| Dauer. 0                                         | <u>20</u> <b>√</b> x2 | Ressource              | e 2:                  |                              |              | Hai                               | uspesuch          |                    |              |
|                                                  |                       |                        |                       |                              | Q            |                                   | 2                 |                    |              |
| Kunde: Fische                                    | er, Anton             |                        |                       |                              | -            |                                   | <u></u>           |                    |              |
| Kunde: Fische<br>Vorgang:                        | er, Anton             |                        |                       |                              | -            | 2                                 |                   |                    |              |
| Kunde: Fische<br>Vorgang:<br>Text:               | er, Anton             |                        |                       |                              |              |                                   | 2                 |                    |              |
| Kunde: Fische<br>Vorgang:<br>Text:<br>Kommentar: | er, Anton             |                        |                       |                              |              |                                   |                   |                    |              |

Bestätigen Sie den Termin mit "OK". Der Termin wird für den Kunden im Terminplaner eingefügt.

7. Der Patient braucht jedoch nicht nur einen Termin, sondern wir wollen ihm gleich seine 6 Termin die er auf der Verordnung hat einplanen.

Am einfachsten geht das, indem Sie den ersten Termin kopieren.

Hierfür klicken Sie auf den neu angelegten Termin des Patienten mit einem Rechtsklick.

Es öffnet sich erneut das Kontextmenü. Jetzt wählen Sie "Kopieren". Der Mauszeiger verwandelt sich in ein "Plus" Symbol.

Sie besprechen mit dem Patienten den nächsten Termin und klicken mit einem Linksklick auf die gewünschte Lücke. Sie können so oft mit links klicken, bis Sie alle Termine vergeben haben.

Der Cursor bleibt ein "Plus-Symbol" solange bis man mit der rechten Maustaste irgendwo im Terminkalender hinklickt. Dann verwandelt er sich wieder in einen "Pfeil".

| Terminplaner       Image: Sector Sector Secto                                                                                                    | MPAREX Test - Leinfelden                       |                                                                                              |                                                                                                    | - 🗆 ×                              |
|----------------------------------------------------------------------------------------------------|------------------------------------------------|----------------------------------------------------------------------------------------------|----------------------------------------------------------------------------------------------------|------------------------------------|
| Fichet, Atton       Trg. 24.08.2017 Connersity       C 24.08.2017 Connersity       C 24.08.2017 Connersity       C 24.08.2017 Connersity         Wan AddrAdex       Connersity       C 24.08.2017 Connersity       C 24.08.2017 Connersity       C 24.08.2017 Connersity         Trmingdaer       Connersity       C 24.08.2017 Connersity       C 24.08.2017 Connersity       C 24.08.2017 Connersity         Trmingdaer       Connersity       C 24.08.2017 Connersity       C 24.08.2017 Connersity       C 24.08.2017 Connersity         Trmingdaer       Connersity       C 24.08.2017 Connersity       C 24.08.2017 Connersity       C 24.08.2017 Connersity         Trmingdaer       Connersity       C 24.08.2017 Connersity       C 24.08.2017 Connersity       C 24.08.2017 Connersity         Trmingdaer       Connersity       C 24.08.2017 Connersity       C 24.08.2017 Connersity       C 24.08.2017 Connersity         Trmingdaer       Connersity       C 24.08.2017 Connersity       C 24.08.2017 Connersity       C 24.08.2017 Connersity         Trmingdaer       Connersity       C 24.08.2017 Connersity       C 24.08.2017 Connersity       C 24.08.2017 Connersity         Trmingdaer       Connersity       C 24.08.2017 Connersity       C 24.08.2017 Connersity       C 24.08.2017 Connersity         Trmingdaer       Connersity       C 24.08.2017 Connersity       C 24.08.2017 Connersit                                                                                                    | Terminplaner<br>Terminplaner: (Fischer, Anton) | E Suche                                                                                      | Nortan Neuladen Matr                                                                                                    | Annegret Siemons Fernwartung Hilfe |
| Kaja       Ansget       Christofer       Float       Image: State of the state of the state of                                                                                                    | Eischer, Anton ×                               | Tag, 24.08.2017, Donnerstag                                                                  | Annegret chinatoliler Proat Wochendueralduit Gruppenku                                                                        | 24.08.2017 ∰ ▷ KW 34 ♀ ◎           |
| ImageAser       600       MLP0         ImageAser       600       ImageAser       100         ImageAser       20       ImageAser       100         ImageAser       20       ImageAser       100         ImageAser       20       ImageAser       100         ImageAser       20       ImageAser       100         ImageAser       20       ImageAser       ImageAser         ImageAser       20       ImageAser       ImageAser         ImageAser       20       ImageAser       ImageAser         ImageAser       20       ImageAser       ImageAser       ImageAser         ImageAser       100       ImageAser       ImageAser       ImageAse                                                                                                    | Mein AMPAREX                                   | 20 Katja<br>40                                                                               | Annegret Christoffer                                                                                                    | Float *                            |
| Immingtaner     600       Exse     100       1000     1000       1100     1000       1100     1000       1100     1000       1100     1000       1100     1000       1100     1000       1100     1000       1100     1000       1100     1000       1100     1000       1100     1000       1100     1000       1100     1000       1100     1000       1100     1000       1100     1000       1100     1000       1100     1000       1100     1000       1100     1000       1100     1000       1100     1000       1100     1000       1100     1000       1100     1000       1100     1000       1100     1000       1100     1000       1100     1000       1100     1000       1100     1000       1100     1000       1100     1000       1100     1000       1100     1000       1100     1000       11000     1000 <th>Terminplaner 🛛</th> <td>8:00<br/>20<br/>40</td> <td>W MLD46</td> <td></td>                                                                                                    | Terminplaner 🛛                                 | 8:00<br>20<br>40                                                                             | W MLD46                                                                                                    |                                    |
| Esse         20         100 100         100 100         100 100           1100 100         1100 100         100 100         100 100         100 100           1100 100         100 100         100 100         100 100         100 100         100 100           100 100         100 100         100 100         100 100         100 100         100 100         100 100         100 100         100 100         100 100         100 100         100 100         100 100         100 100         100 100         100 100         100 100         100 100         100 100         100 100         100 100         100 100         100 100         100 100         100 100         100 100         100 100         100 100         100 100         100 100         100 100         100 100         100 100         100 100         100 100         100 100         100 100         100 100         100 100         100 100         100 100         100 100         100 100         100 100         100 100         100 100         100 100         100 100         100 100         100 100         100 100         100 100         100 100         100 100         100 100         100 100         100 100         100 100         100 100         100 100         100 100         100 100         100 100                                                                                                    | Terminplaner                                   | 9:00                                                                                         |                                                                                                    |                                    |
| 40<br>1400<br>20<br>1500<br>1500 | kasse kasse                                    | 20<br>40<br>10090<br>20<br>40<br>11000<br>20<br>40<br>1300<br>20                             | Constant Constant (C)     Constant Constant (C)     Constant Constant (C)     Constant Constant (C)     Constant Constant (C) |                                    |
| 40                                                                                                    |                                                | 20<br>40<br>40<br>50<br>50<br>50<br>50<br>50<br>50<br>50<br>50<br>50<br>50<br>50<br>50<br>50 | Neu<br>Beabelen<br>Lasdnen<br>Varscheben<br>Koperen<br>Termisztel dürzen<br>Benachrichtigen<br>Wahrgenommen                   |                                    |

- 8. Teilen Sie dem Patienten seine Termine mit und schließen Sie den Patienten mit einem Klick auf das "X", wenn Sie diesen für weitere Eingaben nicht mehr benötigen.
- 9. Der Patient ist angelegt und hat seine Termine erhalten.

Die nächsten Schritte sind das Anlegen der Verordnung in AMPAREX, das Koppeln der Termine an die Verordnung und der erste Besuch des Patienten. Für diese Schritte haben wir jeweils eigene Tutorials für Sie gemacht.